| •                                     |                                                                         | Pagina         | Elaboración                 | - 0   |
|---------------------------------------|-------------------------------------------------------------------------|----------------|-----------------------------|-------|
|                                       | SISTEMA INTEGRAL ADMINISTRATIVO DE<br>CONTRALORIAS DE ESTADO<br>(SIACE) | 1/ 30          | 27/09/2016                  |       |
| Sistema Nacional<br>de Control Fiscal | MANUAL DE USUARIO<br>MÓDULO DE APLICACIÓN                               | Versión<br>1.0 | Actualización<br>22/05/2017 | SIACE |

# Manual de Usuario del Módulo de Aplicación Versión 1.0

Mayo 2017

| •                                     |                                           | Pagina         | Elaboración                 | - 0   |
|---------------------------------------|-------------------------------------------|----------------|-----------------------------|-------|
|                                       | CONTRALORIAS DE ESTADO<br>(SIACE)         | 2/ 30          | 27/09/2016                  | 30VE  |
| SISTEMA NACIONAL<br>de Control Fiscal | MANUAL DE USUARIO<br>MÓDULO DE APLICACIÓN | Versión<br>1.0 | Actualización<br>22/05/2017 | SIACE |
| Asunto:                               | HISTORIAL DE REVISIÓN                     |                | •                           |       |

# DATOS DE LOS PARTICIPANTES EN LA ELABORACIÓN Y/O MODIFICACIÓN DEL MANUAL

| FECHA      | VERSIÓN | DESCRIPCIÓN                                                                                                    | AUTOR                  | CONTRALORÍA |
|------------|---------|----------------------------------------------------------------------------------------------------|------------------------|-------------|
| 27/09/2016 | 1.0     | Elaboración del Manual                                                                                             | Ing. Ana Blondell      | Monagas     |
| 25/10/2016 | 1.0     | Revisión del Manual                                                                                                | Daniel Muñoz           | Monagas     |
| 22/05/2017 | 1.0     | Actualización del Manual                                                                                           | Daniel Muñoz           | Monagas     |
| 26/05/2017 | 1.0     | Revisión y Actualización de<br>Cumplimiento de la<br>Metodología para el<br>Desarrollo de Manuales de<br>Usuarios. | Ing. María J Rodríguez | Monagas     |

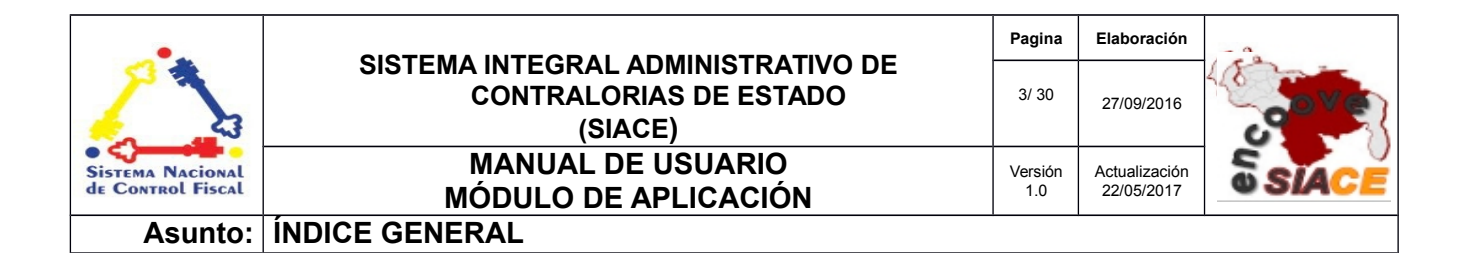

#### INDICE

| INTRODUCCIÓN               | 4  |
|----------------------------|----|
| OBJETIVO                   | 5  |
| GENERALIDADES DEL MANUAL   | 5  |
| ALCANCE                    | 5  |
| REQUERIMIENTOS DEL SISTEMA | 5  |
| ACCESO AL SISTEMA          | 6  |
| INICIO DE SESIÓN           | 6  |
| MENU PRINCIPAL             | 7  |
| LISTAR APLIÇACIONES        | 7  |
| LISTAR MENÚ                | 9  |
| LISTAR PERFILES            |    |
| LISTAR USUARIOS            |    |
| LISTAR MISCELANEO          |    |
| UBICACIONES                |    |
| PAISES                     |    |
| ESTADOS                    |    |
| MUNICIPIOS                 | 20 |
| CIUDADES                   |    |
| PARROQUIAS                 |    |
| SECIOR                     |    |
|                            |    |
| SEGURIDAD ALTERNA          |    |
| DEFINICION DE TERMINOS     | 29 |

| •                                     |                                           | Pagina         | Elaboración                 | - 0   |
|---------------------------------------|-------------------------------------------|----------------|-----------------------------|-------|
|                                       | CONTRALORIAS DE ESTADO<br>(SIACE)         | 4/ 30          | 27/09/2016                  | a ve  |
| SISTEMA NACIONAL<br>de Control Fiscal | MANUAL DE USUARIO<br>MÓDULO DE APLICACIÓN | Versión<br>1.0 | Actualización<br>22/05/2017 | SIACE |
| Asunto:                               | INTRODUCCIÓN                              |                |                             |       |

# INTRODUCCIÓN

Los manuales de usuarios son instrumentos técnicos que buscan brindar asistencia y capacitación a los usuarios de un sistema de información, facilitando la comprensión y entendimiento preciso de las operaciones y tramites a ejecutar.

El módulo de Aplicación permite listar, registrar y editar los menús, parámetros, perfiles de usuarios entre otros maestros que determinan el funcionamiento de la aplicación, por ello que el objetivo de este manual es proporcionar una herramienta de consulta que sirva de guía a los programadores para la ejecución de los procesos de desarrollo y adaptación del Sistema Integral Administrativo de Contralorías de Estado (SIACE).

| •                                     |                                           | Pagina         | Elaboración                 | - 0   |
|---------------------------------------|-------------------------------------------|----------------|-----------------------------|-------|
|                                       | CONTRALORIAS DE ESTADO<br>(SIACE)         | 5/ 30          | 27/09/2016                  |       |
| SISTEMA NACIONAL<br>de Control Fiscal | MANUAL DE USUARIO<br>MÓDULO DE APLICACIÓN | Versión<br>1.0 | Actualización<br>22/05/2017 | SIACE |
| Asunto:                               | GENERALIDADES DEL MANUAL                  |                |                             |       |

# OBJETIVO

Proporcionar al programador la información necesaria y detallada para el manejo del Módulo de Aplicación del Sistema Administrativo de Contralorías de Estado (SIACE).

### ALCANCE

El módulo de Aplicación consta de la siguiente estructura

Listar Aplicación: esta opción permite realizar la consulta, registro y modificación de las aplicaciones del sistema.

Listar Menú: permite consultar, registrar, modificar y eliminar los distintos menús que conformarán al sistema.

Listar Perfiles: listar, registrar, editar y eliminar todos los perfiles de usuarios del sistema.

Listar Usuarios: listar, registrar, editar y eliminar los usuarios del sistema.

**Listar Miscelaneo**: listar, registrar y editar todos los miscelaneos que serán implementados en los distintos módulos del sistema.

**Ubicaciones**: listar, registrar y editar todos los países, estados, ciudades y municipios necesarios para el funcionamiento de los distintos módulos del sistema.

**Parámetros**: listar, registrar y editar todos aquellos parámetros básicos para la ejecución de los procesos del sistema

Seguridad Alterna: Asignar dependencias a las cuales tendrán acceso los usuarios del sistema.

### **REQUERIMIENTOS DEL SISTEMA**

| Hardware                                                    |
|-------------------------------------------------------------|
| Equipo (PC, movil, tablet, entre otros) con interfaz de red |

| Software          | Recomendado                                                                       |
|-------------------|-----------------------------------------------------------------------------------|
| Sistema Operativo | Multiplataforma (Software Privativo y/o Software Libre en cualquier distribución) |
| Navegador Web     | Cualquier navegador web preferiblemente actualizado                               |

| •                                     |                                                                         | Pagina         | Elaboración                 |             |
|---------------------------------------|-------------------------------------------------------------------------|----------------|-----------------------------|-------------|
|                                       | SISTEMA INTEGRAL ADMINISTRATIVO DE<br>CONTRALORIAS DE ESTADO<br>(SIACE) | 6/ 30          | 27/09/2016                  | <b>POVE</b> |
| SISTEMA NACIONAL<br>de Control Fiscal | MANUAL DE USUARIO<br>MÓDULO DE APLICACIÓN                               | Versión<br>1.0 | Actualización<br>22/05/2017 | SIACE       |
| Asunto:                               | GUÍA DE USOS                                                            |                |                             |             |

## ACCESO AL SISTEMA

Para acceder al Sistema Administrativo Integral de Contralorías de Estado (SIACE), se debe ejecutar el navegador web preestablecido e ingresar en la barra de dirección la "URL" establecida por cada Contraloría Estadal, como se muestra en la figura N°1.

| Ø Aplicaciones | Lugares 📠 📠                           |  |  |  |  |  |
|----------------|---------------------------------------|--|--|--|--|--|
| SIACE -        | 😣 🗖 💿 SIACE - Login - Mozilla Firefox |  |  |  |  |  |
| SIACE - Login  | × 🕂                                   |  |  |  |  |  |
| Férmino d      | e búsqueda o dirección                |  |  |  |  |  |
|                | 3                                     |  |  |  |  |  |
|                |                                       |  |  |  |  |  |
|                |                                       |  |  |  |  |  |
|                |                                       |  |  |  |  |  |

Figura N.º 1 ACCESO AL SISTEMA

# INICIO DE SESIÓN

En esta ventana debe ingresar su usuario y contraseña, seguidamente presionar el botón "INICIAR SESIÓN" para acceder al sistema, tal como se muestra en la Figura N.º 2.

| SIACE                           |
|---------------------------------|
| SISTEMA INTEGRAL ADMINISTRATIVO |
| CONTRALORIA DEL ESTADO          |
|                                 |
| Usuario:                        |
| Ingrese su Usuario aquí         |
| Contraseña:                     |
| Ingrese su Contraseña aquí      |
|                                 |
| Iniciar Sesión                  |
|                                 |

Figura N.º 2 INICIO DE SESIÓN

| •                                     |                                                                         | Pagina         | Elaboración                 | - 0         |
|---------------------------------------|-------------------------------------------------------------------------|----------------|-----------------------------|-------------|
|                                       | SISTEMA INTEGRAL ADMINISTRATIVO DE<br>CONTRALORIAS DE ESTADO<br>(SIACE) | 7/ 30          | 27/09/2016                  | <b>Pove</b> |
| SISTEMA NACIONAL<br>de Control Fiscal | MANUAL DE USUARIO<br>MÓDULO DE APLICACIÓN                               | Versión<br>1.0 | Actualización<br>22/05/2017 | SIACE       |
| Asunto:                               | GUÍA DE USOS                                                            |                |                             |             |

### **MENU PRINCIPAL**

Una vez iniciada la sesión, se visualizará la pantalla inicial del sistema de la cual se podrá desplegar el menú principal que se encuentra ubicado en el lateral izquierdo de la misma y seleccionar el módulo de Aplicación, ver Figura N.º 3.

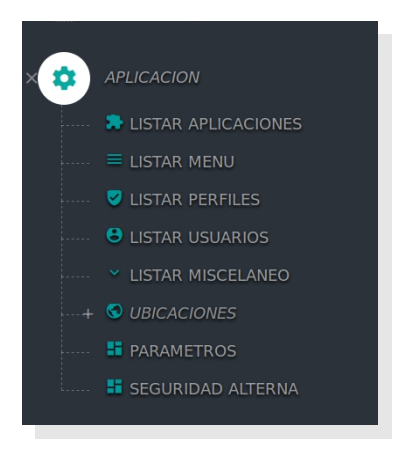

Figura N.º 3 MENU PRINCIPAL

### LISTAR APLICACIONES

Opción utilizada para consultar el listado de las aplicaciones del sistema. Al seleccionar esta opción se mostrará la siguiente pantalla en la que se podrán editar e ingresar nuevas aplicaciones, ver figura N.º 4.

| Mostrar 10   | •                      |                                                          | Q             |               | Column |
|--------------|------------------------|----------------------------------------------------------|---------------|---------------|--------|
| Cod Modulo 🗧 | Modulo                 | Descripcion                                              | Fecha Creacio | n 💠 Estatus 💠 | Accion |
| AP           | APLICACION             | MODULO DE LA APLICACION GENERAL                          | 2016-07-19    | ~             | ß      |
| CP           | CUENTAS POR PAGAR      | OPERACIONES PRESUPUESTARIAS Y FINANCIERAS                | 2016-07-19    | ~             | Ø      |
| LG           | LOGISTICA              | MODULO DE CONTROL DE COMPRAS E INVENTARIO DE CONSUMIBLES | 2016-07-19    | ~             | ß      |
| CA           | CONTROL DE ASISTENCIAS | MODULO DE CONTROL DE ASISTENCIAS                         | 2016-07-19    | ~             | ß      |
| NM           | NOMINA                 | MODULO DE NOMINA                                         | 2016-07-19    | ~             | ß      |
| PR           | PRESUPESTO             | MODULO DE PRESUPUESTO                                    | 2016-07-19    | ~             | ß      |
| CD           | CONTROL DE DOCUMENTOS  | MODULO DE CONTROL DE DOCUMENTOS                          | 2016-07-19    | ~             | ß      |
| AF           | ACTIVO FIJO            | MODULO DE ACTIVO FIJO                                    | 2016-07-19    | ~             | Ø      |
| PF           | PLANIFICACION FISCAL   | MODULO DE PLANIFICACION FISCAL                           | 2016-07-19    | ~             | 2      |
| СВ           | CONTABILIDAD           | CONTABILIDAD                                             | 2016-07-19    | -             | Ø      |
|              |                        |                                                          |               | Editar        |        |

Figura N.º 4 LISTAR APLICACIONES

| •                                     |                                                                         | Pagina         | Elaboración                 | - 0   |
|---------------------------------------|-------------------------------------------------------------------------|----------------|-----------------------------|-------|
|                                       | SISTEMA INTEGRAL ADMINISTRATIVO DE<br>CONTRALORIAS DE ESTADO<br>(SIACE) | 8/ 30          | 27/09/2016                  | Cover |
| SISTEMA NACIONAL<br>de Control Fiscal | MANUAL DE USUARIO<br>MÓDULO DE APLICACIÓN                               | Versión<br>1.0 | Actualización<br>22/05/2017 | SIACE |
| Asunto:                               | GUÍA DE USOS                                                            |                |                             |       |

Para ingresar una nueva aplicación se debe presionar el botón "NUEVA APLICACIÓN" y de forma automática se mostrará el siguiente formulario para el ingreso de los datos. Ver figura N.º 5.

| Crear Aplicacion                              | د                      |
|-----------------------------------------------|------------------------|
| Codigo 🏚 Modulo Fecha de Creacion 🛗 🔲 Estatus | Descripcion del Modulo |
|                                               | R CANCELAR GUARDAR     |

Figura N.º 5 CREAR APLICACIÓN

|                        | Datos para registrar la nueva aplicación                                                                                                    |  |  |  |  |  |  |
|------------------------|----------------------------------------------------------------------------------------------------|--|--|--|--|--|--|
| Campo                  | Descripción                                                                                                    |  |  |  |  |  |  |
| Código                 | Ingresar un código de identificación de la aplicación a crear.                                                                                                    |  |  |  |  |  |  |
| Módulo                 | Indicar el nombre del módulo al que pertenecerá la aplicación que está ingresando.                                                                                                    |  |  |  |  |  |  |
| Descripción del Módulo | Escribir el detalle del módulo al cual corresponde la aplicación que está siendo registrada.                                                                                                    |  |  |  |  |  |  |
| Fecha de Creación      | Seleccionar la fecha en la que se está realizando el registro de la nueva aplicación.                                                                                                    |  |  |  |  |  |  |
| Estatus                | Seleccionar la casilla de verificación para indicar que la nueva aplicación tendrá estatus "Activo, en los casos que se desee crear una nueva aplicación que no tendrá efecto inmediato (Estatus Inactivo) deberá dejar esta casilla sin marcar. |  |  |  |  |  |  |

Una vez ingresados los datos requeridos por el formulario, debe presionar "GUARDAR" para culminar el registro de la nueva aplicación en el sistema o "CANCELAR" para cerrar la ventana sin almacenar los datos.

| •                                     |                                                                         | Pagina         | Elaboración                 | - 0         |
|---------------------------------------|-------------------------------------------------------------------------|----------------|-----------------------------|-------------|
|                                       | SISTEMA INTEGRAL ADMINISTRATIVO DE<br>CONTRALORIAS DE ESTADO<br>(SIACE) | 9/ 30          | 27/09/2016                  | <b>Pove</b> |
| SISTEMA NACIONAL<br>de Control Fiscal | MANUAL DE USUARIO<br>MÓDULO DE APLICACIÓN                               | Versión<br>1.0 | Actualización<br>22/05/2017 | SIACE       |
| Asunto:                               | GUÍA DE USOS                                                            |                |                             |             |

# LISTAR MENÚ

Permite listar, registrar, editar y eliminar los menús de la aplicación. Al seleccionar esta opción se mostrará la siguiente pantalla (figura N.º 6).

**Opción Editar:** Debe presionar el ícono señalado en la figura N.º 6 para editar los datos del menú.

**Opción Eliminar:** La opción Eliminar es utilizada cuando requiera eliminar un registro existente, para poder realizar este proceso debe presionar el ícono señalado en la figura N.º 6 y proceder a eliminar el registro.

Para el ingreso de un nuevo menú se debe de presionar el botón "NUEVO MENÚ" y de forma automática se mostrará un formulario para el ingreso de los datos, tal como se muestra en la figura N.º 7.

| Mostrar 10 🔹     |             |            |                                |             | Q                 |   |       |         | Columna |
|------------------|-------------|------------|--------------------------------|-------------|-------------------|---|-------|---------|---------|
|                  |             |            |                                |             |                   |   |       | E       | Elimina |
| Cod Interno 🔅    | Cod Padre   | Aplicacion | Nombre                         | \$<br>Nivel | Rol               | ¢ | Icono | Estatus | Accion  |
| CV-01-03-01-03-V | CV-01-03-01 | CV         | VER REGISTRO DE LA PERSONA     | 9           | CV-01-03-01-03-V  |   | 0     | ~       | 2       |
| AD-01            |             | AD         | ARCHIVO DIGITAL                | 0           | AD-01-L           |   | 0     | ~       | 2       |
| AD-01-01         | AD-01       | AD         | GESTIÓN DE ARCHIVOS            | 1           | AD-01-01-L        |   | 52    | ~       | 2       |
| AD-01-01-01      | AD-01-01    | AD         | REGISTRO DE ARCHIVOS           | 2           | AD-01-01-01-L     |   | e     | ~       | 2       |
| AD-01-01-01      | AD-01-01-01 | AD         | REGISTRAR ARCHIVO              | 9           | AD-01-01-01-01-N  |   | ~     | ~       | 2       |
| AD-01-01-01-02   | AD-01-01-01 | AD         | EDITAR ARCHIVO                 | 9           | AD-01-01-01-02-M  |   | ~     | ~       | 2       |
| AD-01-01-03      | AD-01-01-01 | AD         | ELIMINAR ARCHIVO               | 9           | AD-01-01-01-03-E  |   | ~     | ~       | 2       |
| AD-01-01-01-04   | AD-01-01-01 | AD         | VISUALIZAR REGISTRO DE ARCHIVO | 9           | AD-01-01-01-04-V  |   | ~     | ~       | Ø 🚺     |
| AD-01-01-01-05   | AD-01-01-01 | AD         | VER REPORTE DE ARCHIVO         | 9           | AD-01-01-01-05-VR |   | ~     | ~       | 2       |
| AD-01-01-01-06   | AD-01-01-01 | AD         | REPORTE DE DOCUMENTOS          | 9           | AD-01-01-01-06    |   |       | ~       |         |

Figura N.º 6 MENÚ-LISTADO

| •                                     |                                           | Pagina         | Elaboración                 |        |
|---------------------------------------|-------------------------------------------|----------------|-----------------------------|--------|
|                                       | CONTRALORIAS DE ESTADO<br>(SIACE)         | 10/ 30         | 27/09/2016                  | ( COVE |
| Sistema Nacional<br>de Control Fiscal | MANUAL DE USUARIO<br>MÓDULO DE APLICACIÓN | Versión<br>1.0 | Actualización<br>22/05/2017 | SIACE  |
| Asunto:                               | GUÍA DE USOS                              |                |                             |        |

| real Meriu    |                            |           |                       |          |                                |     |
|---------------|----------------------------|-----------|-----------------------|----------|--------------------------------|-----|
| Seleccione la | aplicacion • Cod Interno   | Cod Padre | Rol: cod Interno + ad | ccion a  | Seleccione el Nivel<br>Nivel 0 | ł   |
|               |                            |           | realizar              |          |                                |     |
| Nombre        | Descripcion                |           | Icono del Menu        | <u>्</u> |                                |     |
| URL Externa   | Sin la BASE. ejemplo: menu | ı/crear   | Estatus               |          |                                |     |
|               |                            |           |                       |          |                                | DAR |

#### Figura N.º 7 CREAR MENÚ

|                          | Datos para el registro del Menú                                                                                                    |
|--------------------------|----------------------------------------------------------------------------------------------------|
| Campo                    | Descripción                                                                                                    |
| Seleccione la aplicación | Seleccionar del listado presentado a cual aplicación corresponderá el menú a registrar.                                                                                                    |
| Cod. Interno             | Ingresar un código único que deberá estar compuesto por el código del módulo<br>al cual pertenece el menú, seguido del o los números que indiquen cual será la<br>posición que tendrá el menú con respecto a la aplicación, separados por<br>guiones. Ejemplo: el menú "LISTAR MENÚ" tiene como código interno AP-02 |
| Cod. Padre               | Ingresar un código que permita asociar el menú a registrar, este deberá ser el código interno del menú padre.                                                                                                    |
| Rol                      | Ingresar un código que permita asociar el menú al perfil de los usuarios que tendrán acceso al mismo. Estará compuesto por el código interno seguido de la o las letras en mayúscula que indiquen la acción que realizará el usuario en el menú.                                                                     |
| Nivel                    | Seleccionar el número correspondiente a la posición que tendrá el menú a registrar.                                                                                                    |
| Nombre                   | Indique el nombre que tendrá el menú.                                                                                                    |
| Descripción              | Escriba una breve descripción de la funcionalidad del menú.                                                                                                    |
| Ícono del menú           | Seleccionar el ícono de la pantalla que se desplegará al hacer clic en el botón                                                                                                    |

| •                                     |                                           | Pagina         | Elaboración                 |       |
|---------------------------------------|-------------------------------------------|----------------|-----------------------------|-------|
|                                       | CONTRALORIAS DE ESTADO<br>(SIACE)         | 11/ 30         | 27/09/2016                  | 30VE  |
| Sistema Nacional<br>de Control Fiscal | MANUAL DE USUARIO<br>MÓDULO DE APLICACIÓN | Versión<br>1.0 | Actualización<br>22/05/2017 | SIACE |
| Asunto:                               | GUÍA DE USOS                              |                |                             |       |

| Datos para el registro del Menú |                                                                                                    |  |  |  |  |
|---------------------------------|----------------------------------------------------------------------------------------------------|--|--|--|--|
| Campo                           | Descripción                                                                                                    |  |  |  |  |
|                                 |                                                                                                    |  |  |  |  |
| URL externa                     | Es la dirección que tendrá el menú creado.                                                                                                    |  |  |  |  |
| Estatus                         | Seleccionar la casilla de verificación para indicar que el nuevo menú tendrá estatus "Activo, en los casos que se desee crear un nuevo menú que no tendrá efecto inmediato (Estatus Inactivo) deberá dejar esta casilla sin marcar. |  |  |  |  |

Una vez finalizado el ingreso de los datos deberá presionar "GUARDAR" para finalizar el registro del menú o "CANCELAR" para cerrar la ventana sin almacenar los datos.

# LISTAR PERFILES

A través de esta opción se pueden registrar, editar y eliminar los distintos perfiles de usuarios que existirán en el Órgano Contralor para la aplicación. Al seleccionar esta opción se mostrará la siguiente pantalla (figura N.º 8).

| Perfil - Listado |                                                      |   |         |         |       |
|------------------|------------------------------------------------------|---|---------|---------|-------|
| Mostrar 10 •     |                                                      | ۹ |         |         | Colum |
| Nombre \$        | Descripcion                                          | : | Estatus | Accion  |       |
| PROGRAMADORES    | PERFIL DEL PROGRAMADO TIENE ACCESO A TODO EL SISTEMA |   | ~       | Ø       |       |
| DIRECTOR         | PERFIL GERENCIAL                                     |   | ~       |         |       |
| NUEVO PERFIL     |                                                      |   | Editar  | Elimina | ar    |

Figura N.º 8 LISTAR PERFILES

**Opción Editar:** Debe presionar el ícono señalado en la figura N.º 8 para editar los datos del perfil de usuario.

**Opción Eliminar:** La opción Eliminar es utilizada cuando requiera eliminar un registro existente, para poder realizar este proceso debe presionar el ícono señalado en la figura N.º 8 y proceder a eliminar el registro.

| •                                     |                                                                         | Pagina         | Elaboración                 | - 0         |
|---------------------------------------|-------------------------------------------------------------------------|----------------|-----------------------------|-------------|
|                                       | SISTEMA INTEGRAL ADMINISTRATIVO DE<br>CONTRALORIAS DE ESTADO<br>(SIACE) | 12/ 30         | 27/09/2016                  | <b>Pove</b> |
| SISTEMA NACIONAL<br>de Control Fiscal | MANUAL DE USUARIO<br>MÓDULO DE APLICACIÓN                               | Versión<br>1.0 | Actualización<br>22/05/2017 | SIACE       |
| Asunto:                               | GUÍA DE USOS                                                            |                |                             |             |

Para el ingreso del nuevo perfil se debe presionar el botón señalado en la imagen anterior y de forma automática se mostrará un formulario para el ingreso de los datos, tal como se muestra en la figura N.º 9.

| Allowed and Deaffl     | Agregar todos Objetos seleccionados  | Remover to |
|------------------------|--------------------------------------|------------|
| Nombre del Perfil      | CV-01-03-01-03-V - VER REGISTRO DI + |            |
|                        | AD-01 - ARCHIVO DIGITAL +            |            |
|                        | AD-01-01 - GESTIÓN DE ARCHIVOS +     |            |
| Descripcion del Perfil | AD-01-01-01 - REGISTRO DE ARCHIVI +  |            |
|                        | AD-01-01-01-01 - REGISTRAR ARCHI\ +  |            |
| Estatus                | AD-01-01-01-02 - EDITAR ARCHIVO +    |            |
|                        | AD-01-01-01-03 - ELIMINAR ARCHIVO +  |            |
|                        | AD-01-01-01-04 - VISUALIZAR REGIST + |            |
|                        | AD-01-01-01-05 - VER REPORTE DE A +  |            |
| /                      | AD-01-01-01-06 - REPORTE DE DOCU+    |            |
| Otorgar permisos       | AD-01-01-02 - SALIDA DE ARCHIVO E +  |            |
| al porfil do usuario   | AD-01-01-02-01 - REGISTRAR SALIDA +  |            |
| ai perni de usuario    |                                      |            |

#### Figura N.º 9 CREAR PERFIL

| Datos para el registro del Perfil |                                                                                                    |  |
|-----------------------------------|----------------------------------------------------------------------------------------------------|--|
| Campo                             | Descripción                                                                                                    |  |
| Nombre del Perfil                 | Indique el nombre con el que se identificará el perfil.                                                                                                    |  |
| Descripción del Perfil            | Escriba una breve descripción del perfil                                                                                                    |  |
| Estatus                           | Seleccionar la casilla de verificación para indicar que el nuevo perfil tendrá estatus "Activo, en los casos que se desee crear un nuevo perfil que no tendrá efecto inmediato (Estatus Inactivo) deberá dejar esta casilla sin marcar. |  |

En la figura N.º 9, se puede observar que al crear un nuevo perfil se deben otorgar los permisos de seguridad de que gozará el mismo, par así definir los módulos y menús a los que tendrá acceso el perfil del usuario creado. Finalizado el ingreso de los datos requeridos deberá presionar "GUARDAR" para finalizar el registro del perfil o "CANCELAR" para cerrar la ventana sin almacenar los datos.

| •                                     |                                                                         | Pagina         | Elaboración                 | - 0   |
|---------------------------------------|-------------------------------------------------------------------------|----------------|-----------------------------|-------|
|                                       | SISTEMA INTEGRAL ADMINISTRATIVO DE<br>CONTRALORIAS DE ESTADO<br>(SIACE) | 13/ 30         | 27/09/2016                  | Cover |
| SISTEMA NACIONAL<br>de Control Fiscal | MANUAL DE USUARIO<br>MÓDULO DE APLICACIÓN                               | Versión<br>1.0 | Actualización<br>22/05/2017 | SIACE |
| Asunto:                               | GUÍA DE USOS                                                            |                |                             |       |

### LISTAR USUARIOS

Esta opción del sistema permite consultar, editar, eliminar usuarios registrados en la aplicación, así como realizar el ingreso de un nuevo usuario, como se observa en la figura N.º 10

| Usuario - Lis | stado                                     |             |                  |          |
|---------------|-------------------------------------------|-------------|------------------|----------|
| Mostrar 10 -  |                                           | ۹           |                  | Columnas |
| usuario 🗘     | nombre y apellido                         | template    | 🗢 Estatus 🗢 Acci | on 🗘     |
| administrador | espara por las tablas de recursos humanos | TemaBasico  | ~                | 2        |
| fmendoza      | espara por las tablas de recursos humanos | TEMA BÁSICO | ~                | 2        |
| yalcoba       | espara por las tablas de recursos humanos | temaBasico  | · _              | 2        |
|               | ARIO                                      |             | Editar           | iminar   |

Figura N.º 10 LISTAR USUARIOS

Para el ingreso del nuevo usuario se debe presionar el botón señalado en la imagen anterior y de forma automática se mostrará un formulario para el ingreso de los datos, tal como se muestra en la figura N.º 11.

| 🕽 Empleados          |                          | POR SELECCIONAR  |   | SELECCIO | NADOS |
|----------------------|--------------------------|------------------|---|----------|-------|
| Seleccione al E      | mleado                   | Perfil:          |   |          |       |
|                      |                          | PROGRAMADORES    |   |          |       |
| 🔩 Usuario            |                          | Perfil: DIRECTOR |   |          |       |
|                      |                          |                  | 5 |          |       |
| o <del>,</del> Clave | o <del>,</del> Repita la |                  |   |          |       |
|                      | Clave                    |                  |   |          |       |
| 🔊 Tema del S         | istema                   |                  |   |          |       |
|                      |                          |                  |   |          |       |
| Estatus              |                          |                  |   |          |       |
|                      |                          |                  |   |          |       |

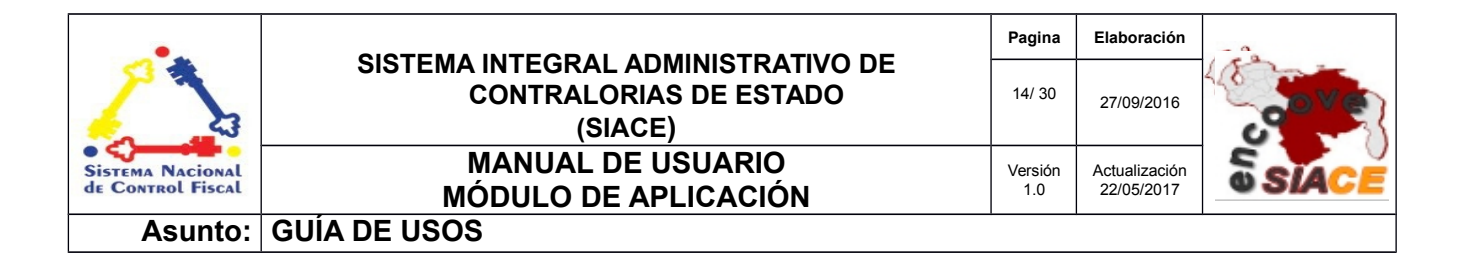

| Datos para el registro del Usuario |                                                                                                    |  |  |
|------------------------------------|----------------------------------------------------------------------------------------------------|--|--|
| Campo                              | Descripción                                                                                                    |  |  |
| Empleado                           | Seleccione el empleado al que corresponderá el usuario a registrar                                                                                                    |  |  |
| Usuario                            | Escriba el nombre de usuario del empleado                                                                                                    |  |  |
| Clave                              | Ingrese la clave de seguridad que permitirá el acceso al sistema                                                                                                    |  |  |
| Repita Clave                       | Ingrese nuevamente la clave de seguridad                                                                                                    |  |  |
| Tema del sistema                   | Escriba el nombre del tema con que se presentarán las vistas del sistema al usuario                                                                                                    |  |  |
| Estatus                            | Seleccionar la casilla de verificación para indicar que el nuevo usuario tendrá estatus "Activo, en los casos que se desee crear un nuevo usuario que no tendrá efecto inmediato (Estatus Inactivo) deberá dejar esta casilla sin marcar. |  |  |

En la figura N.º 11, se observa que el formulario para el registro de un nuevo usuario cuenta con la opción de seleccionar el o los perfiles que tendrá este nuevo usuario dentro de la aplicación, para realizar esta acción, deberá hacer clic sobre el o los perfiles mostrados en el recuadro izquierdo (por seleccionar), una vez seleccionados los perfiles estos aparecerán en el recuadro derecho (seleccionados) permitiendo así visualizarlos previamente antes de finalizar el registro, para lo cual deberá presionar "GUARDAR" o "CANCELAR" para cerrar la ventana sin almacenar los datos.

# LISTAR MISCELANEO

Esta opción del sistema permite consultar, editar y realizar el ingreso de un nuevo miscelaneo relacionados con la aplicación, como se observa en la figura N.º 12.

**Opción Editar:** Debe presionar el ícono señalado en la figura N.º 12 para editar los datos del miscelaneo.

Para el ingreso del nuevo miscelaneo se debe presionar el botón señalado en la imagen y de forma automática se mostrará un formulario para el ingreso de los datos, tal como se muestra en la figura N.º 13.

| •                                     |                                           | Pagina         | Elaboración                 |       |
|---------------------------------------|-------------------------------------------|----------------|-----------------------------|-------|
|                                       | CONTRALORIAS DE ESTADO<br>(SIACE)         | 15/ 30         | 27/09/2016                  | 30VE  |
| Sistema Nacional<br>de Control Fiscal | MANUAL DE USUARIO<br>MÓDULO DE APLICACIÓN | Versión<br>1.0 | Actualización<br>22/05/2017 | SIACE |
| Asunto:                               | GUÍA DE USOS                              |                |                             |       |

#### Miscelaneo - Listado

| strar 10 •       |               |                             | Q                                         |         | Colur |
|------------------|---------------|-----------------------------|-------------------------------------------|---------|-------|
| odulo \$         | Cod Maestro 🔅 | Nombre                      | Descripcion                               | estatus | > Ac  |
| PLICACION        | TPPARAMET     | TIPO DE PARAMETROS          | MODULO DE LA APLICACION GENERAL           | ~       | 0     |
| PLICACION        | PF            | ORIGEN DE LA ACTUACION      | MODULO DE LA APLICACION GENERAL           | ~       |       |
| PLICACION        | PFE           | ESTADOS DE LA ACTUACION     | MODULO DE LA APLICACION GENERAL           | ~       |       |
| UENTAS POR PAGAR | PROVDOC       | PROVISION                   | OPERACIONES PRESUPUESTARIAS Y FINANCIERAS | ~       | 1     |
| UENTAS POR PAGAR | IVAIMP        | IMPONIBLE                   | OPERACIONES PRESUPUESTARIAS Y FINANCIERAS | ~       |       |
| UENTAS POR PAGAR | COMPIMP       | TIPO                        | OPERACIONES PRESUPUESTARIAS Y FINANCIERAS | ~       |       |
| UENTAS POR PAGAR | CLASIMP       | CLASIFICACION DEL IMPUESTO  | OPERACIONES PRESUPUESTARIAS Y FINANCIERAS | ~       |       |
| UENTAS POR PAGAR | CLASDOC       | CLASIFICACION DEL DOCUMENTO | OPERACIONES PRESUPUESTARIAS Y FINANCIERAS | ~       |       |
| UENTAS POR PAGAR | REGFISCAL     | REGIMEN FISCAL              | OPERACIONES PRESUPUESTARIAS Y FINANCIERAS | 1       |       |

Figura N.º 12 LISTAR MISCELANEO

| Crear Miscelaneo             |                                        |
|------------------------------|----------------------------------------|
| III Seleccione la aplicacion | # Codigo Nombre de las opciones Estato |
| ▲ Nombre del Miscelaneo      |                                        |
| E Descripcion del Miscelaneo |                                        |
| Estatus                      |                                        |
|                              | CANCELAR H GUARDAR                     |

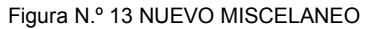

| Datos para el registro del Miscelaneo |                                                                          |  |
|---------------------------------------|--------------------------------------------------------------------------|--|
| Campo                                 | Descripción                                                              |  |
| Seleccione la aplicación              | Seleccione la aplicación a la cual pertenecerá el miscelaneo a registrar |  |
| Nombre del Miscelaneo                 | Escriba el nombre del miscelaneo                                         |  |

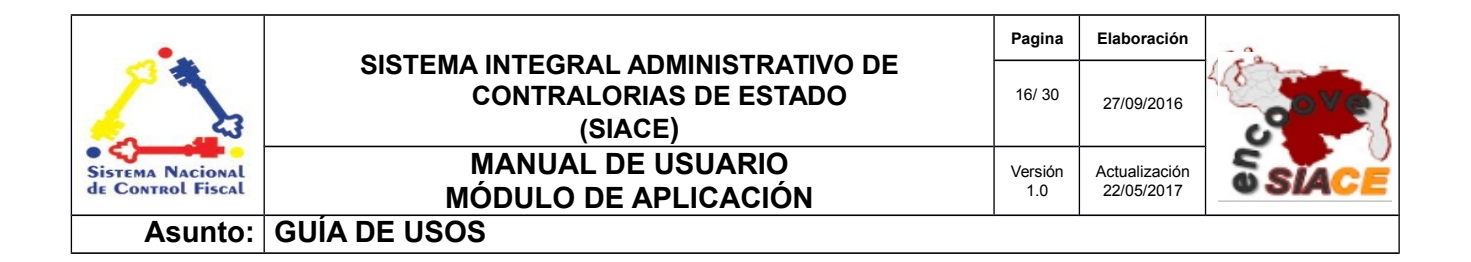

| Datos para el registro del Miscelaneo |                                                                                                    |  |
|---------------------------------------|----------------------------------------------------------------------------------------------------|--|
| Campo                                 | Descripción                                                                                                    |  |
| Cod. Maestro                          | Ingrese un código que identifique el miscelano                                                                                                    |  |
| Descripción del miscelaneo            | Escriba una breve descripción referente al miscelaneo a registrar                                                                                                    |  |
| Estatus                               | Seleccionar la casilla de verificación para indicar que el nuevo miscelaneo tendrá estatus "Activo, en los casos que se desee crear un nuevo miscelaneo que no tendrá efecto inmediato (Estatus Inactivo) deberá dejar esta casilla sin marcar. |  |

El formulario para el registro del nuevo miscelaneo ofrece la opción de insertar nuevos campos que estarán asociados al miscelaneo que se registra, para realizar esto debe presionar el botón "INSERTAR NUEVO CAMPO" y escribir el código, el nombre y el estatus del nuevo campo, es importante destacar que durante el registro de un miscelaneo se pueden insertar y eliminar varios campos.

| Crear Miscelaneo                        |   |   |            |                        |         |      |
|-----------------------------------------|---|---|------------|------------------------|---------|------|
| III Seleccione la aplicacion            | • | # | Codigo     | Nombre de las opciones | Estatus |      |
| ✓ Nombre del Miscelaneo 🛛 🕮 Cod Maestro | 2 | 1 | 📮 Codigo 1 | 🔲 Nombre 1             |         | 1    |
| Descripcion del Miscelaneo              |   |   | + INSE     | RTAR NUEVO CAMPO       |         |      |
| Estatus                                 |   |   |            |                        |         |      |
|                                         |   |   |            | K CANCELAR             | H GUA   | RDAR |

Figura N.º 14 NUEVO MISCELANEO/INSERTAR NUEVO CAMPO

Finalizado el ingreso de los datos requeridos deberá presionar "GUARDAR" para finalizar el registro del miscelaneo o "CANCELAR" para cerrar la ventana sin almacenar los datos.

| •                                     |                                                                         | Pagina         | Elaboración                 | - 0         |
|---------------------------------------|-------------------------------------------------------------------------|----------------|-----------------------------|-------------|
|                                       | SISTEMA INTEGRAL ADMINISTRATIVO DE<br>CONTRALORIAS DE ESTADO<br>(SIACE) | 17/ 30         | 27/09/2016                  | <b>Pove</b> |
| SISTEMA NACIONAL<br>de Control Fiscal | MANUAL DE USUARIO<br>MÓDULO DE APLICACIÓN                               | Versión<br>1.0 | Actualización<br>22/05/2017 | SIACE       |
| Asunto:                               | GUÍA DE USOS                                                            |                |                             | *           |

# UBICACIONES

Permite ingresar ubicaciones como países, estados, municipios, entre otros al sistema. Al seleccionar esta opción se mostrará la siguiente pantalla (figura N.º 15).

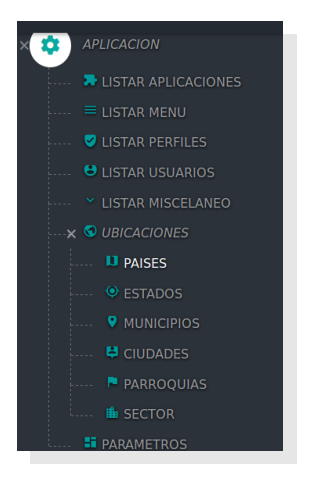

Figura N.º 15 MENÚ UBICACIONES

# PAÍSES

Esta opción del sistema permite consultar y editar los países registrados en la aplicación, así como realizar el ingreso de un nuevo país, como se observa en la figura N.º 16

| Mostrar 10 -         | ¢ Estatus | Columna: |
|----------------------|-----------|----------|
| Pais                 | ⇔ Estatus | Accion   |
|                      |           | - AUM    |
| AFGANISTÁN           | ~         | 2        |
| ALBANIA              | ~         | (2)      |
| ALEMANIA             | ~         | 2        |
| SAMOA ESTADOUNIDENSE | ~         | 2        |
| ANDORRA              | ~         | 2        |
| ANGOLA               | ~         | (2)      |
| ANGUILA              | ~         | 2        |
| ANTIGUA Y BARBUDA    | ~         | (Z)      |
| CURACAO              | ~         | 🕑        |
| ANTÁRTIDA            | Ý         | ditar    |
| NUEVO PAIS           | L         | uitai    |

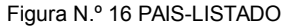

| •                                     |                                           | Pagina         | Elaboración                 | - 0   |
|---------------------------------------|-------------------------------------------|----------------|-----------------------------|-------|
|                                       | CONTRALORIAS DE ESTADO<br>(SIACE)         | 18/ 30         | 27/09/2016                  | Cover |
| SISTEMA NACIONAL<br>de Control Fiscal | MANUAL DE USUARIO<br>MÓDULO DE APLICACIÓN | Versión<br>1.0 | Actualización<br>22/05/2017 | SIACE |
| Asunto:                               | GUÍA DE USOS                              |                |                             |       |

**Opción Editar:** Debe presionar el ícono señalado en la figura N.º 16 para editar los datos del país.

Para el ingreso del nuevo país se debe presionar el botón señalado en la imagen y de forma automática se mostrará un formulario para el ingreso de los datos, tal como se muestra en la figura N.º 17.

| 🕽 Crear Pais | × .       |
|--------------|-----------|
|              |           |
| 🕽 Pais       |           |
| Estatus      |           |
|              |           |
| R CANCELAR   | 💾 GUARDAR |
|              |           |

Figura N.º 17 CREAR PAIS

| Datos para el registro del País |                                                                                                    |  |  |  |  |
|---------------------------------|----------------------------------------------------------------------------------------------------|--|--|--|--|
| Campo Descripción               |                                                                                                    |  |  |  |  |
| País                            | Indique el nombre con el que se identificará el país.                                                                                                    |  |  |  |  |
| Estatus                         | Seleccionar la casilla de verificación para indicar que el nuevo país tendrá estatus "Activo, en los casos que se desee crear un nuevo país que no tendrá efecto inmediato (Estatus Inactivo) deberá dejar esta casilla sin marcar. |  |  |  |  |

Finalizado el ingreso de los datos requeridos deberá presionar "GUARDAR" para finalizar el registro del país o "CANCELAR" para cerrar la ventana sin almacenar los datos.

| •                                     |                                                                         | Pagina         | Elaboración                 |              |
|---------------------------------------|-------------------------------------------------------------------------|----------------|-----------------------------|--------------|
|                                       | SISTEMA INTEGRAL ADMINISTRATIVO DE<br>CONTRALORIAS DE ESTADO<br>(SIACE) | 19/ 30         | 27/09/2016                  | <b>POVE</b>  |
| SISTEMA NACIONAL<br>de Control Fiscal | MANUAL DE USUARIO<br>MÓDULO DE APLICACIÓN                               | Versión<br>1.0 | Actualización<br>22/05/2017 | <b>SIACE</b> |
| Asunto:                               | GUÍA DE USOS                                                            |                |                             | •            |

### ESTADOS

Esta opción del sistema permite consultar y editar los estados registrados en la aplicación, así como realizar el ingreso de un nuevo estado, como se observa en la figura N.º 18

| Estados - Listado |                        |        |          |
|-------------------|------------------------|--------|----------|
| Mostrar 10 -      |                        | ٩      | Columnas |
| Pais              |                        |        | ÷        |
| VENEZUELA         | AMAZONAS               | ~      | (C)      |
| VENEZUELA         | ANZOATEGUI             | ~      | (C)      |
| VENEZUELA         | APURE                  | ~      | (C)      |
| VENEZUELA         | ARAGUA                 | ~      | CK.      |
| VENEZUELA         | BARINAS                | ~      | (C)      |
| VENEZUELA         | BOLIVAR                | ~      | (K)      |
| VENEZUELA         | CARABOBO               | ~      | (C)      |
| VENEZUELA         | COJEDES                | ~      | (C)      |
| VENEZUELA         | DELTA AMACURO          | × 🗾    | (C)      |
| VENEZUELA         | DEPENDENCIAS FEDERALES |        | 6        |
| NUEVO ESTADO      |                        | Editar |          |

Figura N.º 18 ESTADOS-LISTADO

**Opción Editar:** Debe presionar el ícono señalado en la figura N.º 18 para editar los datos del estado.

Para el ingreso del nuevo estado se debe presionar el botón señalado en la imagen y de forma automática se mostrará un formulario para el ingreso de los datos, tal como se muestra en la figura N.º 19.

| 🗊 Crear Estado               | >         |  |  |  |  |  |
|------------------------------|-----------|--|--|--|--|--|
| D Pais<br>Seleccione el Pais | ~         |  |  |  |  |  |
| Estado                       |           |  |  |  |  |  |
| Estatus                      | H GUARDAR |  |  |  |  |  |
| Figure N.º 10 CREAR ESTADO   |           |  |  |  |  |  |

Figura N.º 19 CREAR ESTADO

| •                                     |                                                                         | Pagina         | Elaboración                 | - 0   |
|---------------------------------------|-------------------------------------------------------------------------|----------------|-----------------------------|-------|
|                                       | SISTEMA INTEGRAL ADMINISTRATIVO DE<br>CONTRALORIAS DE ESTADO<br>(SIACE) | 20/ 30         | 27/09/2016                  | 30Ve  |
| Sistema Nacional<br>de Control Fiscal | MANUAL DE USUARIO<br>MÓDULO DE APLICACIÓN                               | Versión<br>1.0 | Actualización<br>22/05/2017 | SIACE |
| Asunto:                               | GUÍA DE USOS                                                            |                |                             |       |

| Datos para el registro del Estado |                                                                                                    |  |  |  |  |
|-----------------------------------|----------------------------------------------------------------------------------------------------|--|--|--|--|
| Campo Descripción                 |                                                                                                    |  |  |  |  |
| País                              | Seleccione el nombre del país al cual pertenece el estado.                                                                                                    |  |  |  |  |
| Estado                            | Indique el nombre con el que se identificará el estado.                                                                                                    |  |  |  |  |
| Estatus                           | Seleccionar la casilla de verificación para indicar que el nuevo estado tendrá estatus "Activo, en los casos que se desee crear un nuevo estado que no tendrá efecto inmediato (Estatus Inactivo) deberá dejar esta casilla sin marcar. |  |  |  |  |

Finalizado el ingreso de los datos requeridos deberá presionar "GUARDAR" para finalizar el registro del estado o "CANCELAR" para cerrar la ventana sin almacenar los datos.

### MUNICIPIOS

Esta opción del sistema permite consultar y editar los municipios registrados en la aplicación, así como realizar el ingreso de un nuevo municipio, como se observa en la figura N.º 20

| Minic | ipios - Listado |            |                         |             |          |
|-------|-----------------|------------|-------------------------|-------------|----------|
|       | Mostrar 10 -    |            |                         | ۹           | Columnas |
|       | Pais \$         | Estados    | Municipios              | ⇔ Estatus ⇔ | Accion 👳 |
|       | VENEZUELA       | AMAZONAS   | MANAPIARE               | ~           | Ø        |
|       | VENEZUELA       | AMAZONAS   | MAROA                   | ~           | C2       |
|       | VENEZUELA       | AMAZONAS   | AUTANA                  | ~           | œ        |
|       | VENEZUELA       | AMAZONAS   | ALTO ORINOCO            | ~           | œ        |
|       | VENEZUELA       | AMAZONAS   | ATURES                  | ~           | C2       |
|       | VENEZUELA       | AMAZONAS   | ATABAPO                 | ~           | C2       |
|       | VENEZUELA       | AMAZONAS   | RIO NEGRO               | ~           | Ø        |
|       | VENEZUELA       | ANZOATEGUI | JUAN ANTONIO SOTILLO    | ~           | C C      |
|       | VENEZUELA       | ANZOATEGUI | MANUEL EZEQUIEL BRUZUAL | ~           | 2        |
|       | VENEZUELA       | ANZOATEGUI | JOSÉ GREGORIO MONAGAS   | ,           | œ        |
|       |                 |            |                         | Editar      |          |

Figura N.º 20 MUNICIPIOS-LISTADO

**Opción Editar:** Debe presionar el ícono señalado en la figura N.º 20 para editar los datos del municipio.

| •                                     |                                           | Pagina         | Elaboración                 |        |
|---------------------------------------|-------------------------------------------|----------------|-----------------------------|--------|
|                                       | CONTRALORIAS DE ESTADO<br>(SIACE)         | 21/ 30         | 27/09/2016                  | ( COVE |
| SISTEMA NACIONAL<br>de Control Fiscal | MANUAL DE USUARIO<br>MÓDULO DE APLICACIÓN | Versión<br>1.0 | Actualización<br>22/05/2017 | SIACE  |
| Asunto:                               | GUÍA DE USOS                              |                |                             |        |

Para el ingreso del nuevo municipio se debe presionar el botón señalado en la imagen y de forma automática se mostrará un formulario para el ingreso de los datos, tal como se muestra en la figura N.º 21

| 🕽 Crear Municipio                           | ×         |
|---------------------------------------------|-----------|
| Pais Seleccione el Pais                     | v         |
| Estado     Seleccione el Estado             | ~         |
| <ul><li>Municipio</li><li>Estatus</li></ul> |           |
| K CANCELAR                                  | H GUARDAR |

Figura N.º 21 CREAR MUNICIPIO

| Datos para el registro del Municipio |                                                                                                    |  |  |
|--------------------------------------|----------------------------------------------------------------------------------------------------|--|--|
| Campo Descripción                    |                                                                                                    |  |  |
| País                                 | Seleccione el nombre del país al cual pertenece el municipio.                                                                                                    |  |  |
| Estado                               | Seleccione el nombre del estado al cual pertenece el municipio.                                                                                                    |  |  |
| Municipio                            | Indique el nombre con el que se identificará el municipio.                                                                                                    |  |  |
| Estatus                              | Seleccionar la casilla de verificación para indicar que el nuevo municipio tendrá estatus "Activo, en los casos que se desee crear un nuevo municipio que no tendrá efecto inmediato (Estatus Inactivo) deberá dejar esta casilla sin marcar. |  |  |

Finalizado el ingreso de los datos requeridos deberá presionar "GUARDAR" para finalizar el registro del municipio o "CANCELAR" para cerrar la ventana sin almacenar los datos.

| •                                     |                                                                         | Pagina         | Elaboración                 | - 0   |
|---------------------------------------|-------------------------------------------------------------------------|----------------|-----------------------------|-------|
|                                       | SISTEMA INTEGRAL ADMINISTRATIVO DE<br>CONTRALORIAS DE ESTADO<br>(SIACE) | 22/ 30         | 27/09/2016                  | Cover |
| SISTEMA NACIONAL<br>de Control Fiscal | MANUAL DE USUARIO<br>MÓDULO DE APLICACIÓN                               | Versión<br>1.0 | Actualización<br>22/05/2017 | SIACE |
| Asunto:                               | GUÍA DE USOS                                                            |                |                             |       |

### CIUDADES

Esta opción del sistema permite consultar y editar los ciudades registradas en la aplicación, así como realizar el ingreso de un nueva ciudad, como se observa en la figura N.º 22

| Ciudad - Listado |                   |                   | ٩            |             | Columna |
|------------------|-------------------|-------------------|--------------|-------------|---------|
| Pais \$          | Estados           | Ciudad            | Flag Capital | ⇔ Estatus ⇔ | Accion  |
| VENEZUELA        | MONAGAS           | MATURIN           | $\otimes$    | ~           | Ø       |
| PAIS PRUEBA CEM  | ESTADO PRUEBA CEM | CIUDAD PRUEBA CEM | ~            | ~           |         |
| VENEZUELA        | SUCRE             | CUMANA            | ~            | ~           | Ø       |
| VENEZUELA        | BOLIVAR           | CIUDAD BOLIVAR    | ~            | ~           |         |
| VENEZUELA        | ZULIA             | Maracaibo         | ~            | · /         | Ø       |
| NUEVA CIUDAD     |                   |                   |              | Editar      |         |

Figura N.º 22 CUIDADES-LISTADO

**Opción Editar:** Debe presionar el ícono señalado en la figura N.º 22 para editar los datos de la ciudad.

Para el ingreso de la nueva ciudad se debe presionar el botón señalado en la imagen y de forma automática se mostrará un formulario para el ingreso de los datos, tal como se muestra en la figura N.º 23

| 🛿 Crear Ciudad                          |   |
|-----------------------------------------|---|
| () Pais                                 |   |
| Seleccione el Pais                      | - |
| Seleccione el Estado                    |   |
| Municipio Seleccione el Municipio       |   |
| Ciudad                                  |   |
| Cod Postal     Flag Capital     Estatus |   |
| KANCELAR H GUARDAR                      |   |

Figura N.º 23 CREAR CIUDAD

| •                                     |                                                                         | Pagina         | Elaboración                 |       |
|---------------------------------------|-------------------------------------------------------------------------|----------------|-----------------------------|-------|
|                                       | SISTEMA INTEGRAL ADMINISTRATIVO DE<br>CONTRALORIAS DE ESTADO<br>(SIACE) | 23/ 30         | 27/09/2016                  | gove  |
| SISTEMA NACIONAL<br>de Control Fiscal | MANUAL DE USUARIO<br>MÓDULO DE APLICACIÓN                               | Versión<br>1.0 | Actualización<br>22/05/2017 | SIACE |
| Asunto:                               | GUÍA DE USOS                                                            |                |                             |       |

| Datos para el registro de la Ciudad |                                                                                                    |  |  |
|-------------------------------------|----------------------------------------------------------------------------------------------------|--|--|
| Campo                               | Descripción                                                                                                    |  |  |
| País                                | Seleccione el nombre del país al cual pertenece la ciudad.                                                                                                    |  |  |
| Estado                              | Seleccione el nombre del estado al cual pertenece la ciudad.                                                                                                    |  |  |
| Municipio                           | Seleccione el nombre del municipio al cual pertenece la ciudad.                                                                                                    |  |  |
| Ciudad                              | Indique el nombre con el que se identificará la ciudad.                                                                                                    |  |  |
| Flag Capital                        | Seleccione la casilla de verificación para indicar que la ciudad ingresada es capital del país asociado.                                                                                                    |  |  |
| Estatus                             | Seleccionar la casilla de verificación para indicar que el nueva ciudad tendrá estatus "Activo, en los casos que se desee crear un nueva ciudad que no tendrá efecto inmediato (Estatus Inactivo) deberá dejar esta casilla sin marcar. |  |  |

Finalizado el ingreso de los datos requeridos deberá presionar "GUARDAR" para finalizar el registro de la ciudad o "CANCELAR" para cerrar la ventana sin almacenar los datos.

### PARROQUIAS

Esta opción del sistema permite consultar y editar las parroquias registradas en la aplicación, así como realizar el ingreso de un nueva parroquia, como se observa en la figura N.º 24

| Mostrar 10 •         |              | Q             | Colu  |
|----------------------|--------------|---------------|-------|
| Parroquia            | Municipio    | ⇔ Estatus ⇔ A | ccion |
| ALTO VENTUARI        | MANAPIARE    | ~             | ß     |
| MEDIO VENTUARI       | MANAPIARE    | ~             | Ø     |
| BAJO VENTUARI        | MANAPIARE    | ~             | Ø     |
| VICTORINO            | MAROA        | ~             | Ø     |
| COMUNIDAD            | MAROA        | ~             | Ø     |
| SAMARIAPO            | AUTANA       | ~             | œ     |
| SIPAPO               | AUTANA       | ~             | œ     |
| MUNDUAPO             | AUTANA       | ~             | œ     |
| GUAYAPO              | AUTANA       | × -           | 2     |
| CAPITAL ALTO ORINOCO | ALTO ORINOCO |               | œ     |

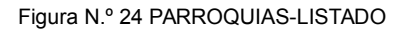

| •                                     |                                                                         | Pagina         | Elaboración                 | - 0         |
|---------------------------------------|-------------------------------------------------------------------------|----------------|-----------------------------|-------------|
|                                       | SISTEMA INTEGRAL ADMINISTRATIVO DE<br>CONTRALORIAS DE ESTADO<br>(SIACE) | 24/ 30         | 27/09/2016                  | <b>Pove</b> |
| SISTEMA NACIONAL<br>de Control Fiscal | MANUAL DE USUARIO<br>MÓDULO DE APLICACIÓN                               | Versión<br>1.0 | Actualización<br>22/05/2017 | SIACE       |
| Asunto:                               | GUÍA DE USOS                                                            |                |                             |             |

**Opción Editar:** Debe presionar el ícono señalado en la figura N.º 24 para editar los datos de la parroquia.

Para el ingreso de la nueva parroquia se debe presionar el botón señalado en la imagen y de forma automática se mostrará un formulario para el ingreso de los datos, tal como se muestra en la figura N.º 25

| 🕽 Crear Parroquia       | > |
|-------------------------|---|
| et p. l.                |   |
| Seleccione el Pais      | ~ |
| 🛛 Estado                |   |
| Seleccione el Estado    | ~ |
| 🕅 Municipio             |   |
| Seleccione el Municipio | ~ |
|                         |   |
| Parroquia               |   |
| Estatus                 |   |
|                         |   |
| CANCELAR 🗎 GUARDAR      |   |

Figura N.º 25 CREAR PARROQUIA

| Datos para el registro de la Parroquia                               |                                                                                                    |  |  |
|----------------------------------------------------------------------|----------------------------------------------------------------------------------------------------|--|--|
| Campo Descripción                                                    |                                                                                                    |  |  |
| País                                                                 | Seleccione el nombre del país al cual pertenece la parroquia.                                                                                                    |  |  |
| Estado                                                               | Seleccione el nombre del estado al cual pertenece la parroquia.                                                                                                    |  |  |
| Municipio                                                            | Seleccione el nombre del municipio al cual pertenece la parroquia.                                                                                                    |  |  |
| Parroquia Indique el nombre con el que se identificará la parroquia. |                                                                                                    |  |  |
| Estatus                                                              | Seleccionar la casilla de verificación para indicar que el nueva parroquia tendrá estatus "Activo, en los casos que se desee crear un nueva parroquia que no tendrá efecto inmediato (Estatus Inactivo) deberá dejar esta casilla sin marcar. |  |  |

Finalizado el ingreso de los datos requeridos deberá presionar "GUARDAR" para finalizar el registro de la parroquia o "CANCELAR" para cerrar la ventana sin almacenar los datos.

| •                                     |                                                                         | Pagina         | Elaboración                 | - 0         |
|---------------------------------------|-------------------------------------------------------------------------|----------------|-----------------------------|-------------|
|                                       | SISTEMA INTEGRAL ADMINISTRATIVO DE<br>CONTRALORIAS DE ESTADO<br>(SIACE) | 25/ 30         | 27/09/2016                  | <b>Pove</b> |
| SISTEMA NACIONAL<br>de Control Fiscal | MANUAL DE USUARIO<br>MÓDULO DE APLICACIÓN                               | Versión<br>1.0 | Actualización<br>22/05/2017 | SIACE       |
| Asunto:                               | GUÍA DE USOS                                                            |                |                             |             |

### SECTOR

Esta opción del sistema permite consultar y editar los sectores registrados en la aplicación, así como realizar el ingreso de un nuevo sector, como se observa en la figura N.º 26

| or - Listado   |                 |        |          |
|----------------|-----------------|--------|----------|
| Mostrar 10 •   |                 | Q      | Column   |
| Sector         | Parroquia       |        | n        |
| SECTOR PRUEBA  | ALTAGRACIA      | ~      | C2       |
| SECTOR MATURIN | CAPITAL MATURIN | ~      | C2       |
| SECTOR BOLIVAR | ORINOCO         | ~      | œ        |
| SECTOR DELTA   | SAN JOSÉ        | ~      | 62       |
| La Muralla     | SAN SIMÓN       | ~      | 2        |
| LA LIBERTAD    | SANTA CRUZ      | ~      | (2)      |
| Tipuro         | BOQUERÓN        | ~      | (2)      |
| FE Y ALEGRIA   | ALTAGRACIA      | ~      | C2       |
| VISTA HERMOSA  | VISTA HERMOSA   | ~      | <b>2</b> |
| SUPER BLOQUES  | ALTAGRACIA      | ~      | 2        |
| NUEVO SECTOR   |                 | Editar |          |

Figura N.º 26 SECTOR-LISTADO

**Opción Editar:** Debe presionar el ícono señalado en la figura N.º 26 para editar los datos del sector.

Para el ingreso del nuevo sector se debe presionar el botón señalado en la imagen y de forma automática se mostrará un formulario para el ingreso de los datos, tal como se muestra en la figura N.º 27

| Crear Sector            |      |
|-------------------------|------|
| 🕅 Pais                  |      |
| Seleccione el Pais      | `    |
| 🗊 Estado                |      |
| Seleccione el Estado    | `    |
| 🗊 Municipio             |      |
| Seleccione el Municipio | `    |
| 🕅 Parroquia             |      |
| Seleccione el Parroquia | `    |
| Sector                  |      |
| Estatus                 |      |
| R CANCELAR              | RDAR |

Figura N.º 27 CREAR SECTOR

| •                                     |                                                                         | Pagina         | Elaboración                 |       |
|---------------------------------------|-------------------------------------------------------------------------|----------------|-----------------------------|-------|
|                                       | SISTEMA INTEGRAL ADMINISTRATIVO DE<br>CONTRALORIAS DE ESTADO<br>(SIACE) | 26/ 30         | 27/09/2016                  | gove  |
| Sistema Nacional<br>de Control Fiscal | MANUAL DE USUARIO<br>MÓDULO DE APLICACIÓN                               | Versión<br>1.0 | Actualización<br>22/05/2017 | SIACE |
| Asunto:                               | GUÍA DE USOS                                                            |                |                             |       |

| Datos para el registro del Sector |                                                                                                    |  |  |  |
|-----------------------------------|----------------------------------------------------------------------------------------------------|--|--|--|
| Campo                             | Descripción                                                                                                    |  |  |  |
| País                              | Seleccione el nombre del país al cual pertenece el sector.                                                                                                    |  |  |  |
| Estado                            | Seleccione el nombre del estado al cual pertenece el sector.                                                                                                    |  |  |  |
| Municipio                         | Seleccione el nombre del municipio al cual pertenece el sector.                                                                                                    |  |  |  |
| Parroquia                         | Seleccione el nombre de la parroquia al cual pertenece el sector.                                                                                                    |  |  |  |
| Sector                            | Indique el nombre con el que se identificará el sector.                                                                                                    |  |  |  |
| Estatus                           | Seleccionar la casilla de verificación para indicar que el nuevo sector tendrá estatus "Activo, en los casos que se desee crear un nuevo sector que no tendrá efecto inmediato (Estatus Inactivo) deberá dejar esta casilla sin marcar. |  |  |  |

Finalizado el ingreso de los datos requeridos deberá presionar "GUARDAR" para finalizar el registro del sector o "CANCELAR" para cerrar la ventana sin almacenar los datos.

# PARÁMETROS

Esta opción del sistema permite consultar y editar los parámetros registrados en la aplicación, así como realizar el ingreso de un nuevo parámetro, como se observa en la figura N.º 28

| Mostrar 10 •  |         |          | ٩                                                                                          |         | Colum |
|---------------|---------|----------|--------------------------------------------------------------------------------------------|---------|-------|
| Clave         | Valor : | ⇔ Tipo ⇔ | Descripcion                                                                                | Estatus | Acci  |
| PROVEEDORNM   | 1       | NUMERO   | Proveedor de nomina                                                                        | ~       |       |
| CENTROCOSTONM | 1       | NUMERO   | centro de costo Nomina                                                                     | ~       | G     |
| TIPOSERVNM    | 1       | NUMERO   | tipo de servicio de nomina                                                                 | ~       |       |
| TIPOPAGONM    | 1       | NUMERO   | tipo pago de nomina                                                                        | ~       |       |
| CUENTANM      | 1       | NUMERO   | numero de cuenta de nomina                                                                 | ~       |       |
| TRANSPAGO     | PAG     | TEXTO    | CODIGO DEL TIPO DE TRANSACCION POR DEFECTO PARA LOS PAGOS EN CUENTAS POR PAGAR             | ~       |       |
| TRANSANUL     | RPA     | TEXTO    | CODIGO DEL TIPO DE TRANSACCION POR DEFECTO PARA LA ANULACION DE PAGOS EN CUENTAS POR PAGAR | ~       |       |
| DEPENDAFDEF   | 12      | NUMERO   | DEPENDENCIA DEFAULT MÓDULO DE ACTIVOS FIJOS                                                | ~       |       |
| CONFAFDEF     | 1       | NUMERO   | PERSONA CONFORMACIÓN DEFAULT ACTIVOS FIJOS                                                 | ~       |       |
| UTANIO        | 2017    | TEXTO    | INDICA EL AÑO A TOMAR EN CUENTA PARA OBTENER EL VALOR DE LA UNIDAD TRIBUTARIA              |         |       |
| NUEVO PAR     | RAMETRO | >        | Edit                                                                                       | ar      |       |

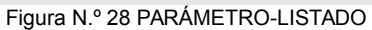

| •                                     |                                                                         | Pagina         | Elaboración                 | - 0         |
|---------------------------------------|-------------------------------------------------------------------------|----------------|-----------------------------|-------------|
|                                       | SISTEMA INTEGRAL ADMINISTRATIVO DE<br>CONTRALORIAS DE ESTADO<br>(SIACE) | 27/ 30         | 27/09/2016                  | <b>Pove</b> |
| Sistema Nacional<br>de Control Fiscal | MANUAL DE USUARIO<br>MÓDULO DE APLICACIÓN                               | Versión<br>1.0 | Actualización<br>22/05/2017 | SIACE       |
| Asunto:                               | GUÍA DE USOS                                                            |                |                             |             |

**Opción Editar:** Debe presionar el ícono señalado en la figura N.º 28 para editar los datos del parámetro.

Para el ingreso del nuevo parámetro se debe presionar el botón señalado en la imagen y de forma automática se mostrará un formulario para el ingreso de los datos, tal como se muestra en la figura N.º 29

| Crear Parametro                                         | ×                     |
|---------------------------------------------------------|-----------------------|
| D Aplicacion<br>Seleccione la Aplicacion                | ~                     |
| II Tipo de Parametro<br>Seleccione el Tipo de Parametro | ~                     |
| Parametro                                               | Valor                 |
| Descripcion                                             |                       |
| explicacion                                             |                       |
| Estatus                                                 |                       |
| 🚨 Ultimo Usuario                                        | 🗎 Ultima Modificacion |
|                                                         | R CANCELAR H GUARDAR  |

Figura N.º 29 CREAR PARÁMETRO

| Datos para el registro del Parámetro |                                                                                                    |  |  |
|--------------------------------------|----------------------------------------------------------------------------------------------------|--|--|
| Campo                                | Descripción                                                                                                    |  |  |
| Aplicación                           | Seleccione la aplicación a la cual pertenecerá el parámetro a registrar                                                                                                    |  |  |
| Tipo de parámetro                    | Seleccione el tipo de dato que admitirá el parámetro a registrar                                                                                                    |  |  |
| Parámetro                            | Ingrese el nombre del parámetro a registrar                                                                                                    |  |  |
| Valor                                | Escriba el valor que tendrá el parámetro en la aplicación                                                                                                    |  |  |
| Descripción                          | Escriba una breve descripción que complemente la información del parámetro                                                                                                    |  |  |
| Explicación                          | Ingrese la explicación detallada de la funcionalidad del parámetro                                                                                                    |  |  |
| Estatus                              | Seleccionar la casilla de verificación para indicar que el nuevo parámetro tendrá estatus "Activo, en los casos que se desee crear un nuevo parámetro que no tendrá efecto inmediato (Estatus Inactivo) deberá dejar esta casilla sin marcar. |  |  |

| •                                     |                                           | Pagina         | Elaboración                 | - 0     |
|---------------------------------------|-------------------------------------------|----------------|-----------------------------|---------|
|                                       | CONTRALORIAS DE ESTADO<br>(SIACE)         | 28/ 30         | 27/09/2016                  | ( Cover |
| SISTEMA NACIONAL<br>de Control Fiscal | MANUAL DE USUARIO<br>MÓDULO DE APLICACIÓN | Versión<br>1.0 | Actualización<br>22/05/2017 | SIACE   |
| Asunto:                               | GUÍA DE USOS                              |                |                             |         |

### SEGURIDAD ALTERNA

Esta opción del sistema permite asignar a los usuarios las dependencias que estos podrán accesar por módulo en el sistema, para realizar esta operación deberá presionar sobre el ícono ubicado al lado derecho del nombre del usuario mostrado en el listado. como se observa en la figura N.º 30.

| Segundad Alterna - Lis                          | stauo         |           |          |
|-------------------------------------------------|---------------|-----------|----------|
| Mostrar 10 -                                    |               |           | ۹        |
| Usuario                                         | Nombre        | Apellido  | Accion   |
| administrador                                   | Administrador | Admin     | <b>T</b> |
| evelasquez                                      | EDILIO        | VELASQUEZ | Asignar  |
| Mostrando registros del 1 al 2 de un total de 2 | 2 registros   |           | < 1      |
|                                                 |               |           |          |

Figura N.º 30 SEGURIDAD ALTERNA- LISTADO

Una vez que presione el ícono de asignar, el sistema desplegará la siguiente pantalla, donde se deberá realizar la selección de las dependencias por cada módulo que serán asignadas al usuario de acuerdo al perfil del mismo. Para realizar la asignación deberá seleccionar la casilla de verificación ubicada al lado izquierdo del nombre de la dependencia a asignar por módulo y luego presione el botón "ASIGNAR" para completar la operación.

| Asignar dependencias al Usu | uario                                                                | ×                                                         |
|-----------------------------|----------------------------------------------------------------------|-----------------------------------------------------------|
|                             |                                                                      |                                                           |
|                             |                                                                      | Usuario: Administrador Admin                              |
| 1 APLICACION                |                                                                      |                                                           |
| 2 CUENTAS POR PAGAR         | Modulo de APLICACION<br>Dependencias:                                |                                                           |
| 3 LOGISTICA                 | V DIRECCIÓN TECNICA                                                  | ✓ DIRECCION DE RECURSOS HUMANOS                           |
| 4 CONTROL DE ASISTENCIAS    |                                                                      |                                                           |
| 5 NOMINA                    | V DIRECCIÓN DE ADMINISTRACIÓN                                        | ✓ DIRECCION DE SERVICIOS JURIDICOS                        |
| 6 PRESUPESTO                |                                                                      |                                                           |
| 7 CONTROL DE DOCUMENTOS     | DIRECCIÓN DE DETERMINACIÓN DE RESPONSABILIDADES<br>ADMINISTRATIVAS   | DIRECCION DE CONTROL DE LOS PODERES PUBLICOS<br>ESTADALES |
| 8 ACTIVO FIJO               | DIRECCIÓN DE CONTROL DE LA ADMINISTRACIÓN ESTADAL<br>DESCENTRALIZADA | ✓ DESPACHO DEL CONTRALOR                                  |
|                             | Figura N º 31 ASIGNAR SEGURI                                         | DAD ALTERNA                                               |

| •                                     |                                                                         | Pagina         | Elaboración                 | - 0   |
|---------------------------------------|-------------------------------------------------------------------------|----------------|-----------------------------|-------|
|                                       | SISTEMA INTEGRAL ADMINISTRATIVO DE<br>CONTRALORIAS DE ESTADO<br>(SIACE) | 29/ 30         | 27/09/2016                  | Cover |
| Sistema Nacional<br>de Control Fiscal | MANUAL DE USUARIO<br>MÓDULO DE APLICACIÓN                               | Versión<br>1.0 | Actualización<br>22/05/2017 | SIACE |
| Asunto:                               | DEFINICIÓN DE TÉRMINOS                                                  |                |                             |       |

**Aplicación:** es un tipo de programa informático diseñado como herramienta para permitir a un usuario realizar uno o diversos tipos de trabajos.

**Formularios:** consta de un conjunto de campos diseñado para que el usuario introduzca datos estructurados (nombres, apellidos, dirección, etc), los cuales se almacenarán para su procesamiento y posterior uso.

**Manual de Usuario:** Documento de comunicación técnica que busca brindar asistencia y recomendaciones en relación al funcionamiento de un sistema de información a los sujetos que harán uso del mismo.

**Miscelaneos:** Conjunto de objetos de distinto origen o tipo; son aquellos datos que comprenden alguna clasificación, ejemplo: tipo de documentos, tipo de nacionalidad, entre otros.

**Modulo:** es una porción de un programa informatico. De las varias tareas que debe realizar un programa para cumplir con su función u objetivos, un módulo realizará, comúnmente, una de dichas tareas (o varias, en algún caso).

**Navegador Web:** Es un software que permite el acceso a internet mediante herramientas para interpretar el código de una página, y presentar el contenido en pantalla de modo tal que el usuario pueda interactuar con la información.

**Sistema de Información:** Es un conjunto de funciones o componentes interrelacionados que forman un todo, para obtener, procesar, almacenar y distribuir información para facilitar la toma de decisiones y el control en una organización.

| •                                     |                                                                         | Pagina         | Elaboración                 | - 0   |
|---------------------------------------|-------------------------------------------------------------------------|----------------|-----------------------------|-------|
| Sistema Nacional<br>de Control Fiscal | SISTEMA INTEGRAL ADMINISTRATIVO DE<br>CONTRALORIAS DE ESTADO<br>(SIACE) | 30/ 30         | 27/09/2016                  | SIACE |
|                                       | MANUAL DE USUARIO<br>MÓDULO DE APLICACIÓN                               | Versión<br>1.0 | Actualización<br>22/05/2017 |       |
| Asunto:                               | DEFINICIÓN DE TÉRMINOS                                                  |                |                             | *     |

**URL:** Son las siglas en inglés de *Uniform Resource Locator*, que en español significa Localizador Uniforme de Recursos, es la dirección específica que se asigna a cada uno de los recursos disponibles en la red con la finalidad de que estos puedan ser localizados o identificados. Así, hay un URL para cada uno de los recursos (páginas, sitios, documentos, archivos, carpetas) que hay en internet.

**Parámetros:** al dato que se considera como imprescindible y orientativo para lograr evaluar o valorar una determinada situación.